# SBook 3.1 Release Notes

### About SBook 3.1

SBook 3.1 now runs on both NEXTSTEP 3.1 for Intel Processors and NEXTSTEP 3.0 or higher for NeXT Computers. This means that when you use SBook 3.1 on a network, users can exchange SBook files, no matter what kind of computer each person is using.

## **Packing List**

You should have received the following two disks:

#### SBook 3.1 Disk #1

This disk contains four files:

- · README.rtf (this is the document you are now reading)
- · SBook.pkg
- · Samples/ObjectWare.sbook
- · Samples/ThirdPartyProducts.sbook

#### SBook 3.1 Disk #2

This disk contains one file:

· SBook.pkg

### Installation Instructions

- 1) Insert the disk labeled SBook 3.1 Disk #1 in your disk drive.
- 2) Highlight the disk icon on the file viewer shelf and double-click the SBook.pkg file.
- 3) An installation panel appears for SBook.
- 4) Click Install.
- 5) The Installer asks you for the name of the directory in which to install SBook. If you're installing the program for use on a network, locate it in a directory that will be accessible to others, like /LocalApps. If you're installing SBook for your own use, locate it in the Apps directory of your home directory.
- 6) Choose a directory and click OK.
- 7) When prompted, remove the disk from the drive and insert the next requested disk. NOTE: If the disk does not eject automatically, highlight the disk on the file viewer shelf, then select Disk, eject. Remove the disk. Installer will then prompt you for the second disk.
- 8) The installer copies SBook to the directory you specified.
- 9) After installation is complete, quit the Installer. Then highlight the disk on the file viewer shelf and select Disk, eject. Remove the disk.
- 10) You are now ready to use SBook 3.1.
- 11) To launch SBook, double-click on the SBook icon.